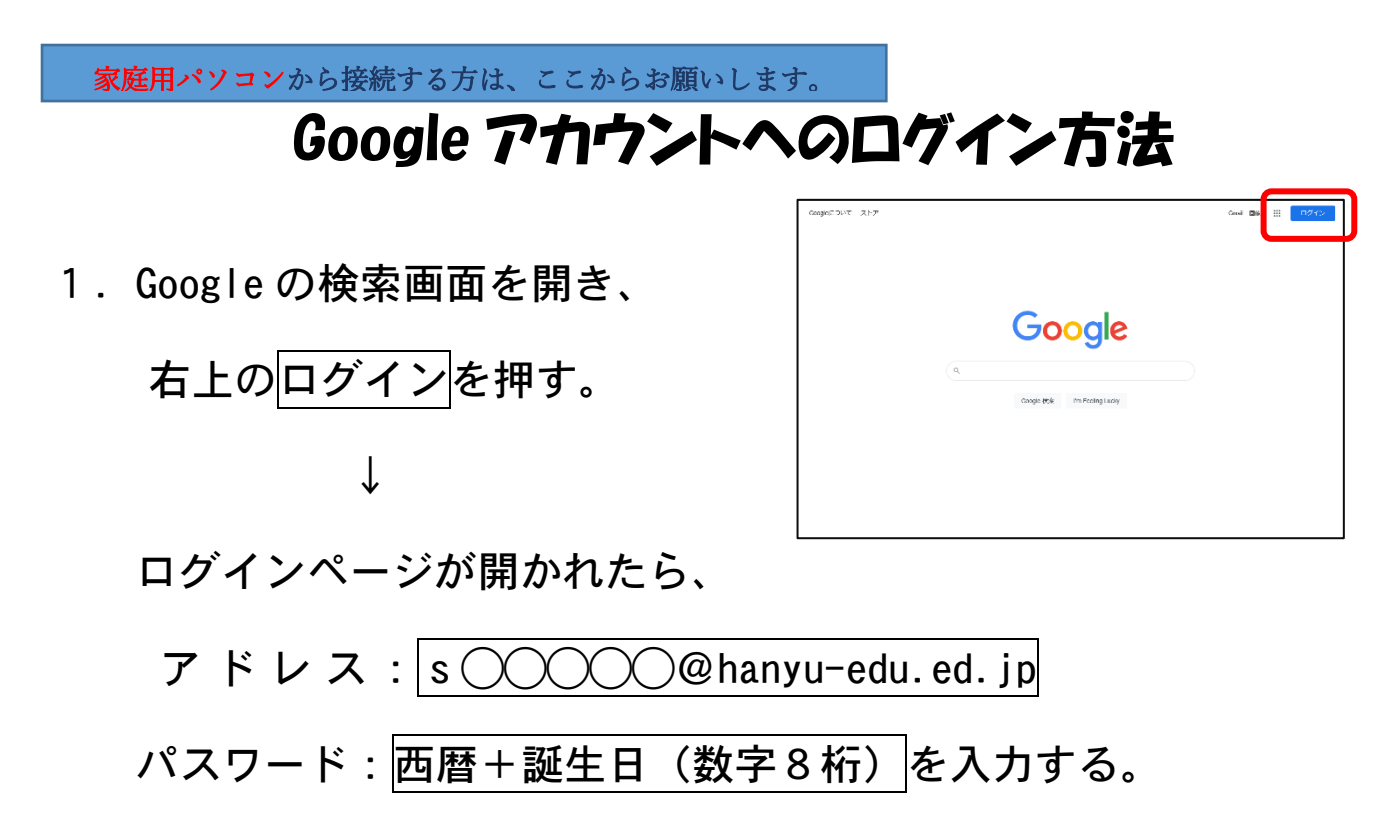

ログインが完了したら、右上の点が9個並んだアイコンを押す。
 ↓

## アカウントを押す。

3. 自分(お子様)の名前が表示され たら、ログイン完了。

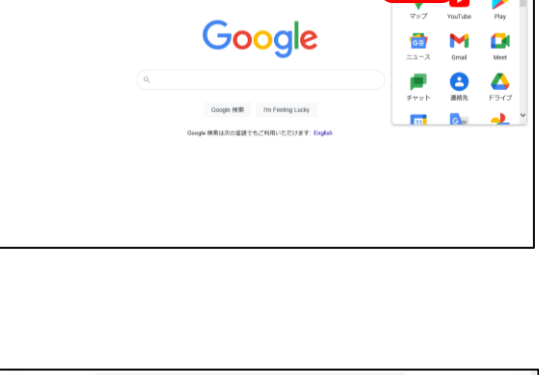

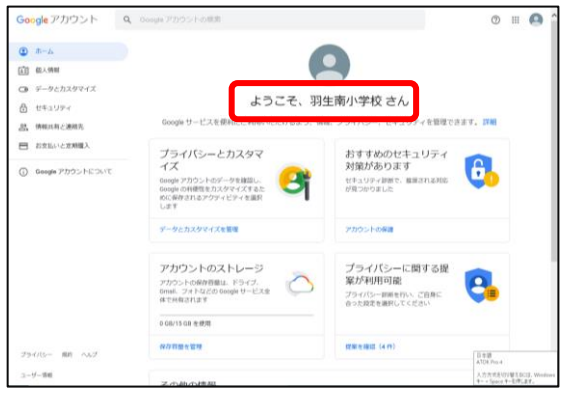

<sup>学校用パソコンから入室する方は、ここからお願いします。</sup> Google Classroom への参加方法

1. 右上の点が9個並んだアイコンを

ſ

押す。

Classroomを押す。

| Google アカウント o                                                       | A Google デカウントの推測                                                                          |                                                            |                    |            |
|----------------------------------------------------------------------|--------------------------------------------------------------------------------------------|------------------------------------------------------------|--------------------|------------|
| (1) m-4                                                              |                                                                                            |                                                            |                    |            |
| (1) 81.4988                                                          |                                                                                            |                                                            | Reep Jamboard      | Classroor  |
| <ul> <li>データとカスタマイズ</li> <li>セキュリティ</li> <li>品 (特別に称と)創ி先</li> </ul> | ようごそ、羽生南小学校 さん<br>Google サービスを登明にご利用いただけるよう、何相、プライパシー、セキュレ                                 |                                                            | Eam 30000.         | 100 BH. 20 |
| ■ お支払いと支用職入                                                          | プライパシーとカスタマ                                                                                | おすすめのせき                                                    | Google (E Podsaete | Google One |
| C Georgia 27555 KSSAT<br>Georgia 27555 KSSAT<br>754(1)= 88 a.4.7     | イズ<br>Googe アガウントのデータを修算し、<br>Googe の時間性を力え分々イズするた<br>的に影響の時間性を力え分々イズするた                   | 対策があります<br>セキュリティ語語で、音<br>が見つかりました                         | Bit Forms          |            |
|                                                                      | データとカスタマイズを管理                                                                              | Phosen                                                     |                    |            |
|                                                                      | アカウントのストレージ<br>アカウントの後期間は、ドライフ、<br>のmi、フォトロとの 000g セービス会<br>モンドキマングの 000g セービス会<br>ロンドキマング | プライバシーに関する提<br>家が利用可能<br>フライバシーを開き作い、ご良知に<br>合った安定を展れてくどさい |                    |            |
|                                                                      | 6///Rmetuw                                                                                 | (KW)を結び(4 19)                                              |                    |            |

2. アカウントの確認画面が出たら、 続行を押す。

もし、このような画面が出た場合は、 必ず「生徒」を選択する。

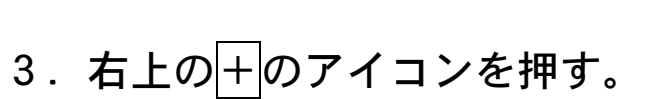

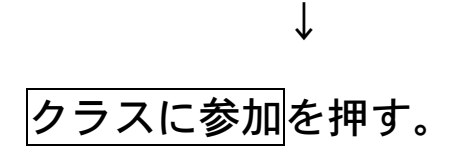

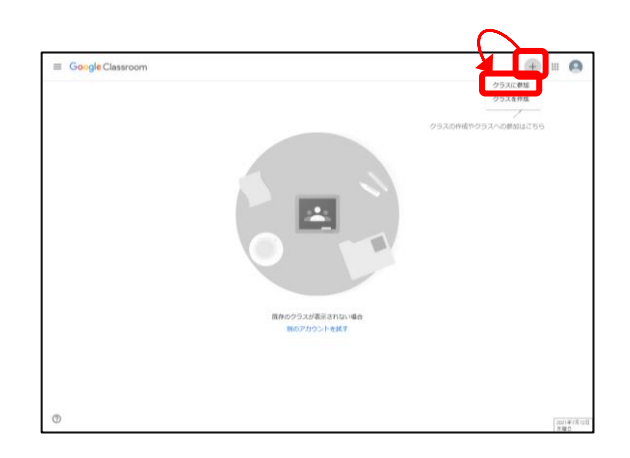

-

4. クラスコードを入力し、クラスに

参加する。

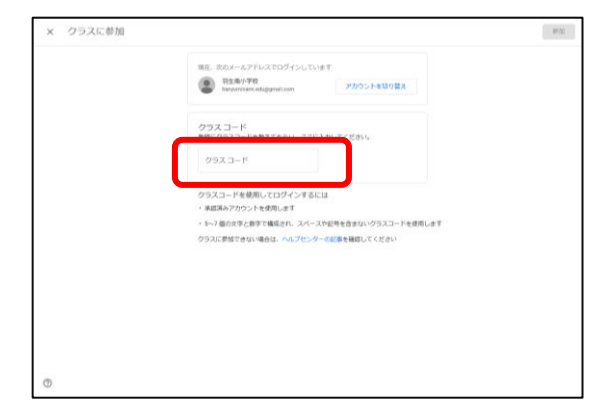

## Google Meet への参加方法

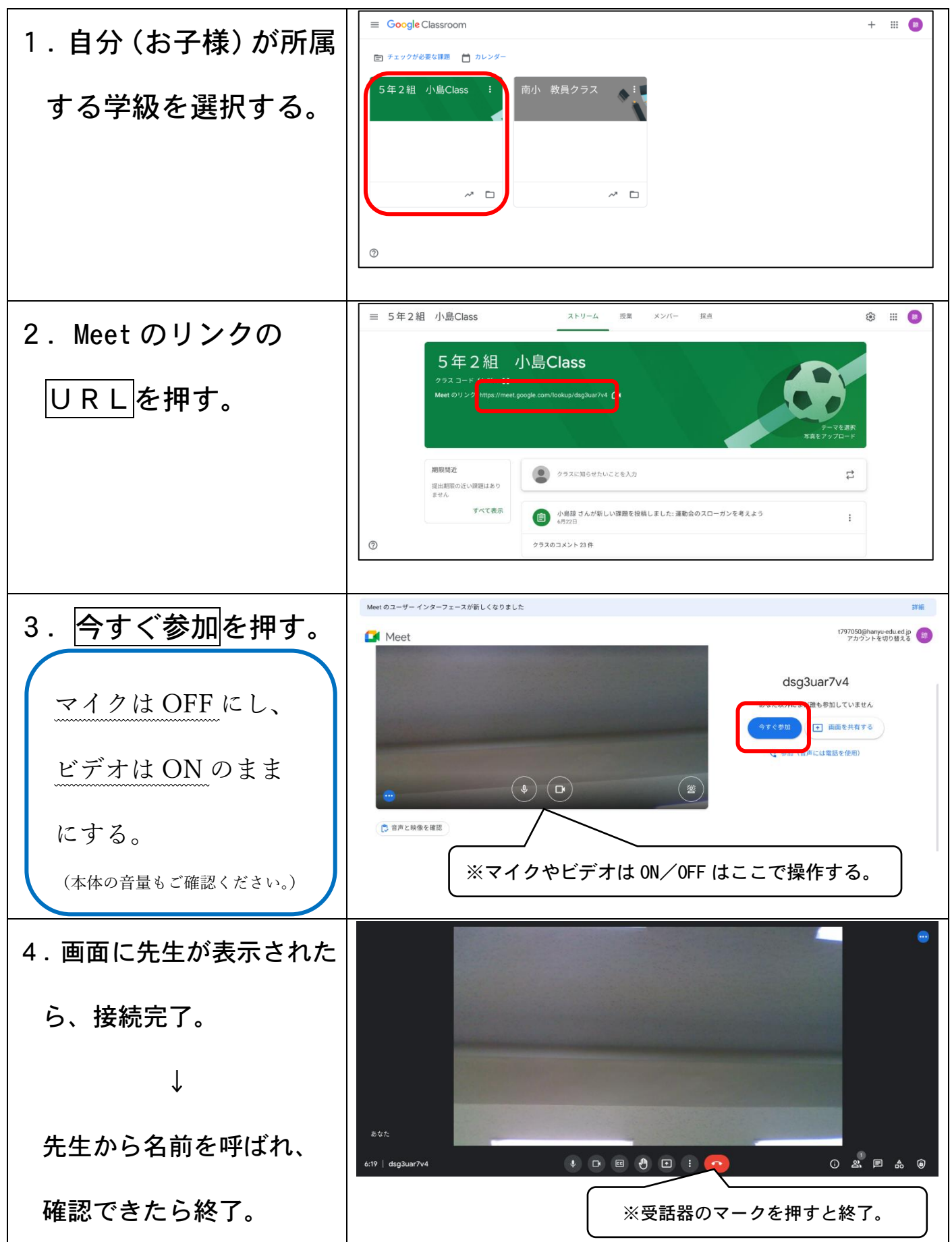